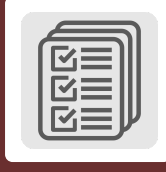

## Praktikum Bericht

## Wie erstelle ich meinen Praktikumsbericht?

Deinen Praktikumsbericht erstellst du mit dem Book-Creator.

Der Book-Creator kann mit einem Tablet oder Computer bedient werden. Du kannst Texte, Fotos und weitere Sachen einfügen.

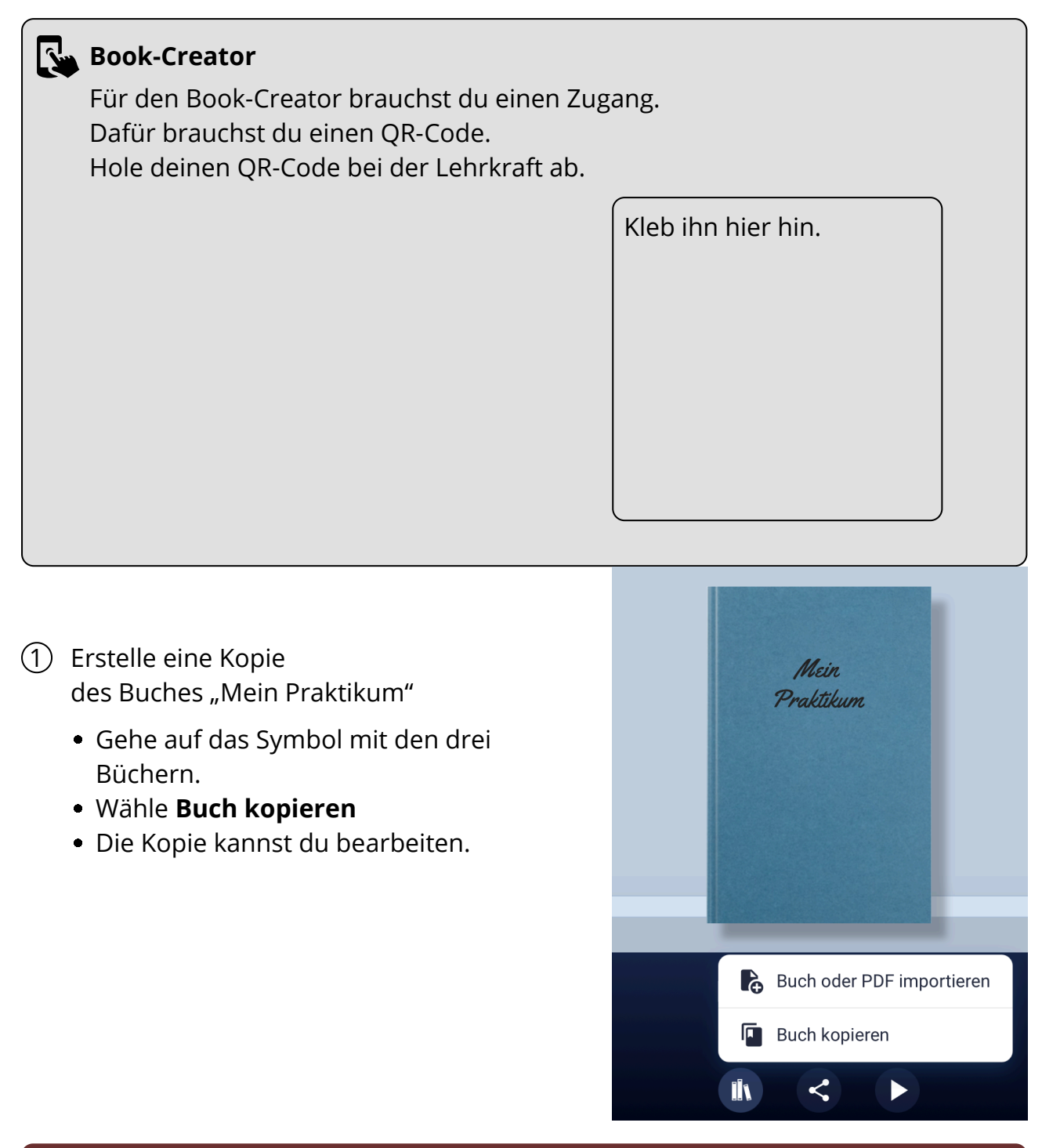

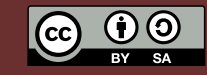